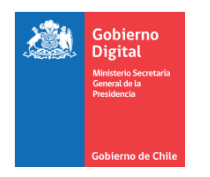

# HABILITACIÓN INSTITUCIÓN COMO AUTORIDAD CERTIFICADORA

|             | PROCESO                | ENTRADA                                                                       | ACTIVIDAD                                                          | PASOS                                                                                                    | RESPONSABLE | OBSERVACIONES                                                                                                    |
|-------------|------------------------|-------------------------------------------------------------------------------|--------------------------------------------------------------------|----------------------------------------------------------------------------------------------------|-------------|----------------------------------------------------------------------------------------------------|
|             | FIRMA DE<br>CONVENIO   | Ministerio que<br>tiene Convenio                                              | Revisar listado de<br>Ministerios y<br>organismos con<br>Convenio. | <ul> <li>Ingresar a<br/><u>https://firma.digital.gob.cl/informacion-para-</u><br/><u>instituciones/</u></li> </ul>                                                                                                    | Institución |                                                                                                    |
| L           |                        | No existe Convenio<br>firmado<br>(Instituciones u<br>Organismos<br>Autónomos) | Solicitar firma de<br>convenio                                     | <ul> <li>Ingresar a <u>https://firma.digital.gob.cl</u></li> <li>Seleccionar opción "Contacto".</li> <li>Ir a "Nuevo Ticket de Soporte"</li> <li>Completar los campos del formulario.         <ul> <li>Servicio: Firma Electrónica</li> <li>Categoría: Convenios</li> <li>Email</li> <li>Teléfono</li> </ul> </li> </ul>                                                                                                    | Institución |                                                                                                    |
|             |                        |                                                                               |                                                                    | <ul> <li>Asunto</li> <li>Descripción</li> <li>Enviar Formulario.</li> </ul>                                                                                                    |             |                                                                                                    |
| G<br>A<br>L | ACTO<br>ADMINISTRATIVO | Existe convenio<br>Firmado                                                    | Aceptar<br>condiciones de uso<br>de Plataforma                     | <ul> <li>Ingresar a https://firma.digital.gob.cl</li> <li>Pinchar "Información para instituciones".</li> <li>Seleccionar "Contacto".</li> <li>Seleccionar Modelo Documento "Acepta<br/>Condiciones de Uso" para instituciones.</li> <li>Descargar documento.</li> <li>Completar documento.</li> <li>Tramitar Acto Administrativo en su Institución.</li> <li>Ir a "Nuevo Ticket de Soporte"</li> <li>Completar los campos del formulario.         <ul> <li>Servicio: Firma Electrónica</li> <li>Categoría</li> <li>Email</li> </ul> </li> </ul> | Institución | Ministro de Fe debe estar<br>definido por la Ley del<br>respectivo Ministerio, o ser<br>nombrado e incluido por medio<br>de Acto Administrativo. |
|             |                        |                                                                               |                                                                    | <ul> <li>Teléfono</li> <li>Asunto</li> <li>Descripción</li> <li>Enviar Formulario</li> </ul>                                                                                                    |             | Se debe adjuntar documento<br>"Acepta condiciones de Uso"."                                                                                      |

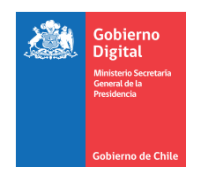

# HABILITACIÓN INSTITUCIÓN Y USUARIOS EN PLATAFORMA

|             | PROCESO                     | ENTRADA                                  | ACTIVIDAD                                            | PASOS                                                                                                    | RESPONSABLE | OBSERVACIONES                                      |
|-------------|-----------------------------|------------------------------------------|------------------------------------------------------|----------------------------------------------------------------------------------------------------|-------------|----------------------------------------------------|
| Ρ           | HABILITACION<br>INSTITUCION | Acto Administrativo<br>Finalizado        | Solicitar<br>habilitación/creación<br>de Institución | <ul> <li>Ingresar a <u>https://firma.digital.gob.cl</u></li> <li>Pinchar "Información para instituciones".</li> <li>Seleccionar "Contacto".</li> <li>Ir a "Nuevo Ticket de Soporte"</li> <li>Completar los campos del formulario. <ul> <li>Servicio: Firma Electrónica</li> <li>Categoría</li> <li>Email</li> <li>Teléfono</li> <li>Asunto</li> <li>Descripción</li> </ul> </li> </ul>                                                                                                    | Institución | Se debe adjuntar copia del Acto<br>Administrativo  |
| L<br>A<br>T | HABILITACION<br>USUARIOS    | Acto Administrativo<br>finalizado        | Definir usuarios<br>Requeridos                       | <ul> <li>Definición de los siguientes usuarios:         <ul> <li>Operador: Mantiene registro de autoridades y funcionarios habilitados para realizar solicitudes de certificados de FEA.</li> <li>Autoridad o funcionario: Titular del Certificado FEA.</li> <li>Ministro de Fe: Certifica las firmas electrónicas FEA de las autoridades de la institución.</li> <li>Apoyo TI: Entrega soporte a los usuarios y autoridades de la institución asociados a plataforma.</li> </ul> </li> </ul> | Institución |                                                    |
| A           |                             | Usuarios definidos<br>por la institución | Solicitar registro del<br>Operador                   | <ul> <li>Ingresar a <u>https://firma.digital.gob.cl</u></li> <li>Pinchar "Información para instituciones".</li> <li>Seleccionar "Contacto".</li> <li>Ir a "Nuevo Ticket de Soporte"</li> <li>Completar los campos del formulario. <ul> <li>Servicio: Firma Electrónica</li> <li>Categoría:</li> </ul> </li> </ul>                                                                                                    | Institución | Se debe adjuntar copia del Acto<br>Administrativo. |

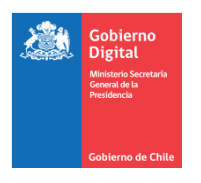

| F |                    |                                                  | <ul> <li>O</li> <li>O</li> <li>Envia defin</li> <li>O</li> <li>O</li> </ul>             | Email:<br>Teléfono:<br>Asunto:<br>Descripción:<br>ar Formulario indicando información<br>ida para rol Operador:<br>Nombre completo<br>Rut<br>Correo electrónico<br>Cargo                                                                                                    |          |                                                                                                    |
|---|--------------------|--------------------------------------------------|-----------------------------------------------------------------------------------------|----------------------------------------------------------------------------------------------------|----------|----------------------------------------------------------------------------------------------------|
| R | Operad<br>en plata | or habilitado Registrar "A<br>Iforma o Funcionar | utoridad • Ingre<br>io" • Ingre<br>• Selec<br>• Comj<br>form<br>• Gene                  | esar a <u>https://firma.digital.gob.cl/ra</u><br>esar a bandeja de " <b>Gestión de Usuarios</b> ".<br>ecionar opción "Agregar+".<br>pletar los campos requeridos en el<br>ulario "Crear Usuario".<br>erar solicitud a través del botón "Crear".                                                                                                    | Operador | <ul> <li>Acceso a Plataforma mediante clave única.</li> <li>✓ Tipo de usuario: "Autoridad o Funcionario".</li> <li>✓ Tiempo de Vigencia: Vigencia de los certificados. Propósitos permitidos: Si la institución tiene más de uno registrado).</li> </ul> |
| Α | Operad<br>en plata | or habilitado Registrar "N<br>iforma Fe"         | Ainistro de Ingre<br>Ingre<br>Selec<br>Comp<br>form<br>Gene<br>Solici<br>travé<br>(Info | esar a <u>https://firma.digital.gob.cl/ra</u><br>esar a bandeja de " <b>Gestión de Usuarios</b> ".<br>ecionar opción "Agregar+".<br>pletar los campos requeridos en el<br>ulario "Crear Usuario".<br>erar solicitud a través del botón "Crear".<br>etar asignación "Rol Ministro de Fe" a<br>es de <u>https://firma.digital.gob.cl</u><br>rmación para instituciones"- Contacto,<br>evo Ticket de Soporte"). | Operador | Acceso a Plataforma mediante<br>clave única.<br>Se entiende que la institución<br>cuenta con información que<br>respalda la designación del<br>Ministro de Fe informado.                                                                                 |
|   | Operad<br>en plata | or habilitado Registrar "A<br>Iforma             | poyo TI" • Ingre<br>• Ingre<br>• Selec<br>• Comj<br>form<br>• Gene                      | esar a <u>https://firma.digital.gob.cl/ra</u><br>esar a bandeja de " <b>Gestión de Usuarios</b> ".<br>ecionar opción "Agregar+".<br>pletar los campos requeridos en el<br>ulario "Crear Usuario".<br>erar solicitud a través del botón "Crear".                                                                                                    | Operador | Acceso a Plataforma mediante<br>clave única.<br>Usuario habilitado para dar<br>apoyo a los usuarios en:<br>✓ Acceso a sitio web.                                                                                                    |

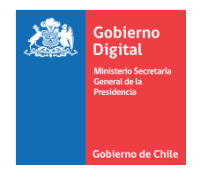

|  |  |  | ✓            | Recepción de                |
|--|--|--|--------------|-----------------------------|
|  |  |  |              | notificaciones vía          |
|  |  |  |              | plataforma.                 |
|  |  |  | $\checkmark$ | Instalación y configuración |
|  |  |  |              | de aplicación para generar  |
|  |  |  |              | segundo factor que          |
|  |  |  |              | controla el certificado de  |
|  |  |  |              | Firma Electrónica.          |

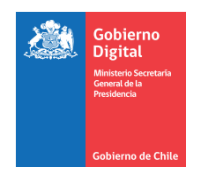

# MANTENCIÓN DE USUARIOS EN PLATAFORMA

|   | PROCESO            | ENTRADA                              | ACTIVIDAD                         | PASOS                                                                                                    | RESPONSABLE | OBSERVACIONES                                                                                                    |
|---|--------------------|--------------------------------------|-----------------------------------|----------------------------------------------------------------------------------------------------|-------------|----------------------------------------------------------------------------------------------------|
|   | MODIFICACION       | Operador habilitado                  | Modificar                         | Ingresar a <u>https://firma.digital.gob.cl/ra</u>                                                                                                    | Operador    | Acceso a Plataforma mediante                                                                                                    |
|   | DE                 | en plataforma                        | información de                    | <ul> <li>Ingresar a bandeja "Gestión de Usuarios".</li> </ul>                                                                                                    |             | clave única.                                                                                                    |
|   | INFORMACION        | Usuario Registrado<br>en Plataforma  | usuario registrado                | <ul> <li>Seleccionar opción "Modificar Usuario".</li> <li>Modificar los campos requeridos en el formulario<br/>"Modificar usuario".</li> <li>Seleccionar opción "Guardar Cambios".</li> </ul> |             | La modificación aplica sobre los<br>nuevos procesos que se<br>generen. Si existe un<br>certificado emitido<br>previamente, este no contendrá<br>los cambios. |
| Ρ |                    |                                      |                                   |                                                                                                    |             | Información que puede<br>modificarse:<br>✓ Correo Electrónico<br>✓ Tipo de usuario<br>✓ Organismo<br>✓ Entidad                                               |
| L |                    |                                      |                                   |                                                                                                    |             | <ul> <li>✓ Cargo</li> <li>✓ Tiempo de vigencia de<br/>certificados a solicitar</li> <li>✓ Propósitos permitidos.</li> </ul>                                  |
| Α | BAJA DE<br>USUARIO | Operador habilitado<br>en plataforma | Bloquear un<br>usuario registrado | <ul> <li>Ingresar a <u>https://firma.digital.gob.cl/ra</u></li> <li>Ingresar a bandeja "Gestión de Usuarios".</li> <li>Seleccionar opción "Ver Detalle".</li> </ul>                           | Operador    | Acceso a Plataforma mediante clave única.                                                                                                    |
| т |                    | Usuario registrado<br>en Plataforma  |                                   | <ul> <li>Seleccionar opción "Bloquear" en formulario<br/>"Detalles del usuario".</li> <li>Seleccionar opción "Bloquear" en ventana<br/>emergente "Bloquear usuario".</li> </ul>               |             | Antes de dar la baja de un<br>usuario, se debe revocar<br>cualquier certificado vigente.                                                                     |
| А |                    |                                      |                                   |                                                                                                    |             | generalmente se origina a partir<br>del término del vínculo<br>contractual entre el usuario y la<br>institución. Usuario queda sin                           |

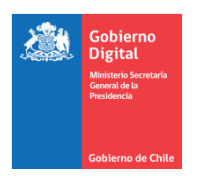

|   |                                                                             |                                                                                                  |                                                                                 |       |                                                                                                    |          | acceso a la plataforma.                                                                                                    |
|---|-----------------------------------------------------------------------------|--------------------------------------------------------------------------------------------------|---------------------------------------------------------------------------------|-------|----------------------------------------------------------------------------------------------------|----------|----------------------------------------------------------------------------------------------------|
| F | DESBLOQUEO DE<br>USUARIO                                                    | Operador habilitado<br>en plataforma<br>Usuario dado de baja<br>(bloqueado) en<br>Plataforma     | Desbloquear un<br>usuario registrado                                            | •     | Ingresar a <u>https://firma.digital.gob.cl/ra</u><br>Ingresar a bandeja " <b>Gestión de Usuarios</b> ".<br>Seleccionar opción "Ver Detalle".<br>Seleccionar opción "Desbloquear" en formulario<br>"Detalles del usuario".<br>Seleccionar la opción "Desbloquear" en ventana<br>emergente "Desbloquear usuario".                                                     | Operador | Acceso a Plataforma mediante<br>clave única.<br>El desbloqueo habilita a un<br>usuario bloqueado<br>previamente, para acceder a las<br>funcionalidades asociadas a su<br>rol en plataforma.                                               |
| R | CAMBIO DE ROL                                                               | Operador habilitado<br>en plataforma<br>Usuario registrado<br>en plataforma                      | Modificar el Rol<br>de un usuario<br>registrado                                 | • • • | Ingresar a <u>https://firma.digital.gob.cl/ra</u><br>Ingresar a bandeja " <b>Gestión de Usuarios</b> ".<br>Seleccionar "Modificar".<br>Modificar "Tipo de usuario" en pestaña "Datos<br>Personales" del formulario "Modificar usuario".<br>Seleccionar opción "Guardar Cambios".<br>Validar cambios en "Bandeja Gestión de<br>Usuarios", columna "Tipo de Usuario". | Operador | <ul> <li>Acceso a Plataforma mediante clave única.</li> <li>Los cambios permitidos son:</li> <li>✓ Operador a Autoridad o Funcionario</li> <li>✓ Ministro de Fe a Autoridad o funcionario</li> <li>Usuario puede acceder a las</li> </ul> |
| Α |                                                                             |                                                                                                  |                                                                                 |       |                                                                                                    |          | funcionalidades definidas para<br>su nuevo rol en plataforma.                                                                                                    |
|   | MODIFICACION<br>DESIGNACION DE<br>USUARIO<br>OPERADOR Y/O<br>MINISTRO DE FE | Institución solicita<br>cambio en la<br>designación de<br>usuario operador y/o<br>Ministro de Fe | Solicitar cambio<br>en designación de<br>usuario operador<br>y/o Ministro de Fe | •     | Ingresar a <u>https://firma.digital.gob.cl</u><br>Pinchar "Información para instituciones".<br>Seleccionar "Contacto".<br>Ir a "Nuevo Ticket de Soporte"<br>Completar los campos del formulario.<br>• Servicio: Firma Electrónica<br>• Categoría:<br>• Email:<br>• Teléfono:<br>• Asunto:<br>• Descripción:<br>Enviar Formulario indicando información              | Operador | A través de esta solicitud se<br>asigna el rol Ministro de Fe u<br>Operador.                                                                                                    |

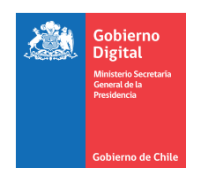

### SOLICITUD DE CERTIFICADO DE FIRMA ELECTRÓNICA AVANZADA

|   | PROCESO      | ENTRADA                               | ACTIVIDAD                   | PASOS                                                                                                    | RESPONSABLE     | OBSERVACIONES                                              |
|---|--------------|---------------------------------------|-----------------------------|----------------------------------------------------------------------------------------------------|-----------------|------------------------------------------------------------|
|   | SOLICITUD DE | Usuarios registrados<br>en Plataforma | Solicitar<br>certificado de | Ingresar a <u>https://firma.digital.gob.cl/ra</u> Ingresar a bandoja " <b>Mis cortificado</b> "                                 | Ministro de Fe/ | Acceso a Plataforma                                        |
|   |              | Chriataionna                          | Firma Electrónica           | <ul> <li>Seleccionar "Nueva Solicitud+"</li> </ul>                                                                              | Funcionario     | mediante clave amea.                                       |
|   |              |                                       |                             | <ul> <li>Completar los datos del formulario "Nueva<br/>Solicitud de Certificado".</li> </ul>                                    |                 | Proceso mediante el cual se<br>gestiona la obtención de un |
|   |              |                                       |                             | <ul> <li>Seleccionar "Notificar Errores en datos", en<br/>caso de existir.</li> </ul>                                           |                 | certificado de Firma<br>Electrónica Avanzada.              |
| Р |              |                                       |                             | <ul> <li>Detallar los errores detectados, en ventana<br/>emergente "Notificar errores en datos pre<br/>registrados".</li> </ul> |                 |                                                            |
|   |              |                                       |                             | Pinchar "Notificar".                                                                                                    |                 |                                                            |
|   |              |                                       |                             | • En caso de no presentar errores en los datos                                                                                  |                 |                                                            |
| L |              |                                       |                             | pres registrados, completar los campos<br>solicitados.                                                                          |                 |                                                            |
|   |              |                                       |                             | • Seleccionar "Solicitar certificado digital".                                                                                  |                 |                                                            |
|   |              |                                       |                             | <ul> <li>Aceptar términos y condiciones de uso, en<br/>ventana emergente "Nueva solicitud de</li> </ul>                         |                 | Solicitud de Certificado                                   |
| Α |              |                                       |                             | certificado".                                                                                                    |                 | queda pendiente de                                         |
|   |              |                                       |                             | Pinchar "Solicitar certificado".                                                                                                |                 | certificación.                                             |
|   |              |                                       |                             | Validar solicitud en pestaña "Pendientes".                                                                                      |                 |                                                            |
| т |              |                                       | Configurar OTP              | Ingresar a <u>https://firma.digital.gob.cl/ra</u>                                                                               | Ministro de Fe/ | Acceso a Plataforma                                        |
|   |              |                                       |                             | Ingresar a bandeja "Mis certificados".                                                                                          | Autoridad o     | mediante clave unica                                       |
|   |              |                                       |                             | <ul> <li>Pinchar "ver detalle" en pestana "Pendientes.</li> <li>Selessioner "Ver sédige OB Segunde Easter"</li> </ul>           | Funcionario     | OTP corresponde al factor                                  |
| • |              |                                       |                             | en ventana "Detalle del certificado".                                                                                           |                 | que permite el control de                                  |
| A |              |                                       |                             | Seleccionar "Obtener código QR Segundo                                                                                          |                 | los certificados para                                      |
|   |              |                                       |                             | Factor" en ventana emergente "código QR                                                                                         |                 | cualquier proceso de firma.                                |
| - |              |                                       |                             | <ul> <li>Segurido Factor".</li> <li>Escapear código OB desplegado en pantalla.</li> </ul>                                       |                 | Escanear código QR con                                     |
| F |              |                                       |                             |                                                                                                    |                 | aplicación "Autenticador                                   |
|   |              |                                       |                             |                                                                                                    |                 | GobCL (AppStore y Google                                   |
|   |              |                                       |                             |                                                                                                    |                 | Play).                                                     |

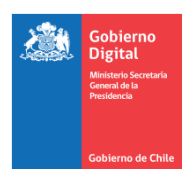

| ο |                              |                                                                  |                                                                    |   |                                                                                                    |                | OTP queda instalado.                                                                                                    |
|---|------------------------------|------------------------------------------------------------------|--------------------------------------------------------------------|---|----------------------------------------------------------------------------------------------------|----------------|----------------------------------------------------------------------------------------------------|
|   | AUTOCERTIFICACION            | Ministro de Fe<br>registrado en<br>Plataforma                    | Realizar Auto –<br>certificación de<br>una solicitud de            | • | Ingresar a <u>https://firma.digital.gob.cl/ra</u><br>Ingresar a bandeja " <b>Certificación</b> ".<br>Pinchar "ver detalle" en pestaña "Por                                                                                                    | Ministro de Fe | Acceso a Plataforma mediante clave única.                                                                                                    |
| R |                              | OTP configurada                                                  | Firma Electrónica                                                  |   | Certificar".<br>Seleccionar la opción "Certificar" en la ventana                                                                                                    |                | Ministro de Fe queda<br>habilitado para firmar<br>documentos y certificar las                                                                                                    |
| М |                              |                                                                  |                                                                    | • | "Detalle del Certificado".<br>Aceptar términos y condiciones e ingresar<br>código OTP en ventana "Aceptar certificación<br>Firma Electrónica Avanzada".                                                                                                    |                | solicitudes de firma<br>electrónica de otras<br>autoridades o funcionarios<br>de su institución.                                                                                                    |
| Α |                              |                                                                  |                                                                    | • | Seleccionar "Certificar".<br>Validar la certificación en pestaña<br>"Certificados".                                                                                                    |                | En aquellos casos en que se<br>cuente con un certificado<br>emitido vigente y desee<br>cambiar alguno de los datos<br>incorporados en el<br>certificado, se debe<br>efectuar la revocación del<br>certificado anterior y<br>solicitar un nuevo<br>certificado. |
|   | CERTIFICACION DE<br>TERCEROS | Ministro de Fe<br>registrado en<br>plataforma<br>OTP configurada | Certificar una<br>solicitud de Firma<br>Electrónica de<br>terceros | • | Ingresar a <u>https://firma.digital.gob.cl/ra</u><br>Ingresar a bandeja " <b>Certificación</b> ".<br>Pinchar "ver detalle" en pestaña "Por<br>Certificar".<br>Seleccionar la opción "Certificar" en la ventana<br>"Detalle del Certificado".<br>Aceptar términos y condiciones e ingresar<br>código OTP en ventana "Aceptar certificación<br>Firma Electrónica Avanzada".<br>Seleccionar "Certificar".<br>Validar la certificación en pestaña<br>"Certificados". | Ministro de Fe | Acceso a Plataforma<br>mediante clave única<br>Ministro de Fe certifica<br>solicitud de certificado de<br>una autoridad o funcionario<br>de su institución.<br>Titular obtiene un<br>certificado emitido y activo<br>para su uso en plataforma.                |

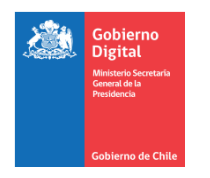

# GESTIÓN SOBRE SOLICITUDES DE FIRMA ELECTRÓNICA AVANZADA

|   | PROCESO                                    | ENTRADA                                                                                                    | ACTIVIDAD                                                           | PASOS RESPONSA                                                                                                    | LE OBSERVACIONES                                                                                                    |
|---|--------------------------------------------|----------------------------------------------------------------------------------------------------|---------------------------------------------------------------------|----------------------------------------------------------------------------------------------------|----------------------------------------------------------------------------------------------------|
| Ρ | RECHAZO DE<br>SOLICITUD DE<br>CERTIFICADO  | Ministro de Fe<br>habilitado en<br>plataforma<br>Solicitud de Firma<br>Electrónica generada<br>y pendiente de<br>certificar. | Rechazar una<br>solicitud de<br>certificado de<br>Firma Electrónica | Ingresar a https://firma.digital.gob.cl/ra<br>Ingresar a bandeja " <b>Certificación</b> ", pestaña "Por<br>certificar".<br>Seleccionar "Ver Detalle".<br>Seleccionar "Rechazar" en formulario Detalle del<br>Certificado".<br>Ingresar el motivo del rechazo en ventana<br>emergente "Rechazo Certificación Firma<br>Electrónica Avanzada".                                                                                                    | Acceso a Plataforma mediante clave única.                                                                                                    |
| L |                                            |                                                                                                    |                                                                     | recuadro de la misma ventana.<br>Seleccionar la opción "Si, rechazar".<br>Validar el rechazo en bandeja "Certificación",<br>pestaña "Rechazados".                                                                                                    | El rechazo de una solicitud de<br>certificado implica que el<br>certificado no estará disponible<br>para el titular.                                                                                    |
| А | REVOCACION DE<br>UN CERTIFICADO<br>EMITIDO | Certificado de Firma<br>Electrónica<br>disponible.                                                                           | Revocar un<br>certificado de<br>Firma electrónica<br>emitido        | Ingresar a <a href="https://firma.digital.gob.cl/ra">https://firma.digital.gob.cl/ra</a> OperadorIngresar a bandeja "Gestión de Certificados",pestaña "Certificados".pestaña "Certificados".Seleccionar "Ver Detalle".Seleccionar "Revocar Certificado", en ventana"Detalle del Certificado".Ingresar Motivo de la solicitud y aceptarcondiciones en ventana emergente "Revocaciónde Firma Electrónica Avanzada".Seleccionar la opción "Revocar".Validar información en bandeja "Gestión de<br>certificados", pestaña "Revocados". | Acceso a Plataforma mediante<br>clave única.<br>La revocación se efectúa sólo<br>sobre certificados disponibles,<br>dejándolos sin efecto para ser<br>utilizados en procesos de firma<br>de documentos. |
| Α | REVOCACION DE<br>UN CERTIFICADO<br>EMITIDO | Certificado de Firma<br>Electrónica<br>disponible.                                                                           | Revocar un<br>certificado de<br>Firma electrónica<br>emitido.       | Ingresar a <a href="https://firma.digital.gob.cl/ra">https://firma.digital.gob.cl/ra</a> Autoridad oIngresar a bandeja "Mis Certificados", pestañaFuncionario"Disponibles".Seleccionar "Ver Detalle".Seleccionar "Revocar Certificado", en ventana"Detalle del Certificado".                                                                                                    | Acceso a Plataforma mediante<br>clave única.<br>La revocación se efectúa sólo<br>sobre certificados disponibles,<br>dejándolos sin efecto para ser                                                      |

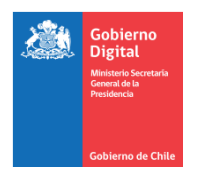

| F |                                              |                                                                                 |                                                                                 | • | Ingresar Motivo de la solicitud y aceptar<br>condiciones en ventana emergente "Revocación<br>de Firma Electrónica Avanzada".<br>Seleccionar la opción "Revocar".<br>Validar información en bandeja "Mis<br>certificados", pestaña "Revocados".                                                                                                    |                | utilizados en procesos de firma<br>de documentos.                                                                                  |
|---|----------------------------------------------|---------------------------------------------------------------------------------|---------------------------------------------------------------------------------|---|----------------------------------------------------------------------------------------------------|----------------|----------------------------------------------------------------------------------------------------|
|   | REVOCACION DE<br>CERTIFICADO<br>PROPIO       | Ministro de Fe<br>habilitado en<br>plataforma                                   | Revocar un<br>certificado de<br>Firma Electrónica<br>propio.                    | • | Ingresar a <u>https://firma.digital.gob.cl/ra</u><br>Ingresar a bandeja " <b>Mis Certificados</b> ", pestaña<br>"Disponibles".<br>Seleccionar "Ver Detalle".                                                                                                    | Ministro de Fe | Acceso a Plataforma mediante clave única.                                                                                          |
| 0 |                                              | Electrónica, se<br>encuentra emitido.                                           |                                                                                 | • | Seleccionar "Revocar Certificado".<br>Ingresar Motivo de la solicitud en ventana<br>emergente "Revocación de Firma Electrónica<br>Avanzada".<br>Aceptar condición de Revocación con un click en<br>recuadro de la misma ventana.                                                                                                    |                |                                                                                                    |
| м |                                              |                                                                                 |                                                                                 | • | Seleccionar la opción "Revocar" en ventana<br>emergente "Revocación de Firma Electrónica<br>Avanzada".<br>Validar información en bandeja "Mis<br>certificados", pestaña "Revocados".                                                                                                    |                | Certificado de Firma Electrónica<br>queda sin efecto y no podrá ser<br>utilizado para efectuar procesos<br>de firma de documentos. |
| Α | CANCELACION DE<br>SOLCITUD DE<br>CERTIFICADO | Solicitud de<br>certificado de Firma<br>Electrónica ingresada<br>en plataforma. | Cancelar una<br>solicitud de<br>certificado de<br>Firma Electrónica<br>Avanzada | • | Ingresar a <u>https://firma.digital.gob.cl/ra</u><br>Ingresar a bandeja " <b>Gestión de Certificados</b> ",<br>pestaña "Pendientes".<br>Ver "detalle de certificado".<br>Seleccionar "Cancelar Solicitud de Certificación".<br>Ingresar motivo y confirmación de la<br>cancelación, en ventana emergente "Cancelar<br>solicitud de Firma Electrónica Avanzada".<br>Seleccionar opción "Si, cancelar solicitud".<br>Validar información en bandeja "gestión de<br>Certificados", pestaña "Cancelados". | Operador       | Acceso a Plataforma mediante<br>clave única.<br>Proceso a través del cual se<br>cancela una solicitud de<br>certificado.           |
|   | CANCELACION DE                               | Solicitud de                                                                    | Cancelar una                                                                    | • | Ingresar a <u>https://firma.digital.gob.cl/ra</u>                                                                                                    | Autoridad o    | Acceso a Plataforma mediante                                                                                                    |
|   | SOLCITUD DE                                  | certificado de Firma                                                            | solicitud de                                                                    | • | Ingresar a bandeja "Mis Certificados", pestaña                                                                                                    | Funcionario    | clave unica.                                                                                                    |

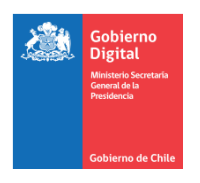

| P           | CERTIFICADO                             | Electrónica ingresada<br>en plataforma.                                     | certificado de<br>Firma Electrónica<br>Avanzada |                  | "Pendientes".<br>Ver "detalle de certificado".<br>Seleccionar "Cancelar Solicitud de Certificación".<br>Ingresar motivo y confirmación de la<br>cancelación, en ventana emergente "Cancelar<br>solicitud de Firma Electrónica Avanzada".<br>Seleccionar opción "Si, cancelar solicitud".<br>Validar información en bandeja "Mis<br>Certificados", pestaña "Cancelados".                                                                                                    |                                               | Proceso a través del cual se<br>cancela una solicitud de<br>certificado.                                                                                                    |
|-------------|-----------------------------------------|-----------------------------------------------------------------------------|-------------------------------------------------|------------------|----------------------------------------------------------------------------------------------------|-----------------------------------------------|----------------------------------------------------------------------------------------------------|
| A<br>T<br>A | REGISTRO DE<br>NÚMERO DE<br>TELEFONO    | Usuario registrado<br>en plataforma, sin<br>número de teléfono<br>ingresado | Ingresar número<br>telefónico                   | •<br>•<br>•<br>• | Ingresar a <u>https://firma.digital.gob.cl/ra</u><br>Ingresar a bandeja " <b>Mis Certificados</b> ".<br>Ir a la parte superior derecha de la pantalla<br>donde se encuentra el nombre del usuario<br>conectado.<br>Pinchar el nombre del usuario / Configuración.<br>Pinchar "Agregar teléfono" y completar los<br>datos.<br>Seleccionar opción "Agregar".<br>Validar el ingreso del número telefónico en                                                                        | Ministro de Fe/<br>Autoridad o<br>Funcionario | Acceso a Plataforma mediante<br>clave única.<br>Se registran los números de<br>teléfono a través de los cuales<br>operará sus certificados de<br>Firma Electrónica una vez que |
| F<br>O<br>R | ELIMINACION DE<br>NÚMERO DE<br>TELEFONO | Usuario registrado<br>en plataforma con<br>número de teléfono<br>ingresado  | Eliminar número<br>telefónico                   | •                | misma pantalla.<br>Ingresar a https://firma.digital.gob.cl/ra<br>Ingresar a bandeja " <b>Mis Certificados</b> ".<br>Ir a la parte superior derecha de la pantalla<br>donde se encuentra el nombre del usuario<br>conectado.<br>Pinchar el nombre del usuario / Configuración.<br>Pinchar "Eliminar"<br>Seleccionar "Eliminar" para confirmar<br>eliminación de número telefónico, en ventana<br>emergente.<br>Validar la eliminación del número telefónico en<br>misma pantalla. | Ministro de Fe/<br>Autoridad o<br>Funcionario | estén disponibles.<br>Acceso a Plataforma mediante<br>clave única.<br>Número telefónico registrado,<br>queda eliminado.                                                        |
|             | VENCIMIENTO DE<br>CERTIFICADOS DE       | Certificado de Firma<br>Electrónica vigente                                 | Monitorear<br>certificados                      | •                | Ingresar a https://firma.digital.gob.cl/ra<br>Ingresar a bandeja "Gestión de Certificados",                                                                                                    | Operador                                      | Acceso a Plataforma mediante clave única.                                                                                                    |

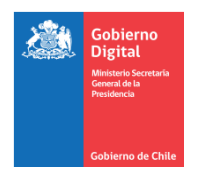

| FUNCIONARIOS       • Pinchar filtro que aparece en pantalla.       A partir de la información desplegada, se debe informar las autoridades o funcionarios, meses).         A       • Revisar información desplegada en la bandeja.       • Revisar información desplegada en la bandeja. | ſ | Μ | AUTORIDADES Y | próximos a vencer |   | pestaña "Certificados".                                                                                                    |                                                                                                    |
|----------------------------------------------------------------------------------------------------|---|---|---------------|-------------------|---|----------------------------------------------------------------------------------------------------|----------------------------------------------------------------------------------------------------|
|                                                                                                    |   | A | FUNCIONARIOS  |                   | • | Pinchar filtro que aparece en pantalla.<br>Seleccionar la opción ""Próximos a expirar (2<br>meses).<br>Revisar información desplegada en la bandeja. | A partir de la información<br>desplegada, se debe informar a<br>las autoridades o funcionarios,<br>que próximamente deberán<br>efectuar una nueva solicitud de<br>Certificado de Firma<br>Electrónica. |